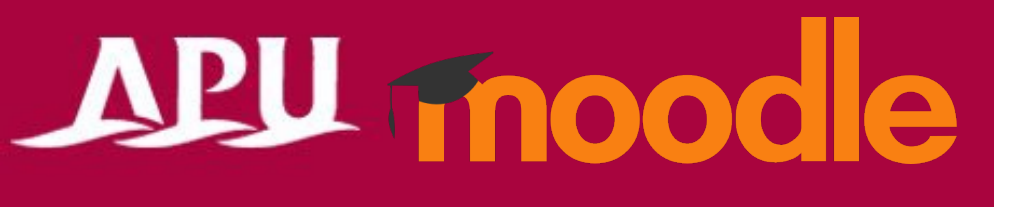

## Taking Quiz

Academic Office Ver.20230130

## Taking Quiz

1. Choose the quiz you want to take.

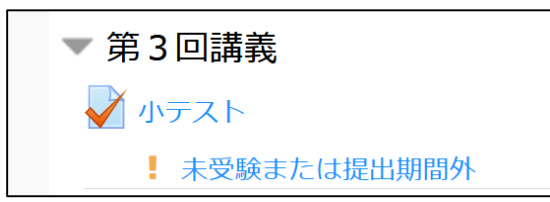

2. Click <u>"Attempt</u> quiz now" to start taking the quiz

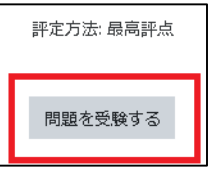

3. When you have reached the end of a quiz, the Summary of attempt page will open. When you are satisfied with your answers, click Submit all and finish to finalize the quiz attempt.

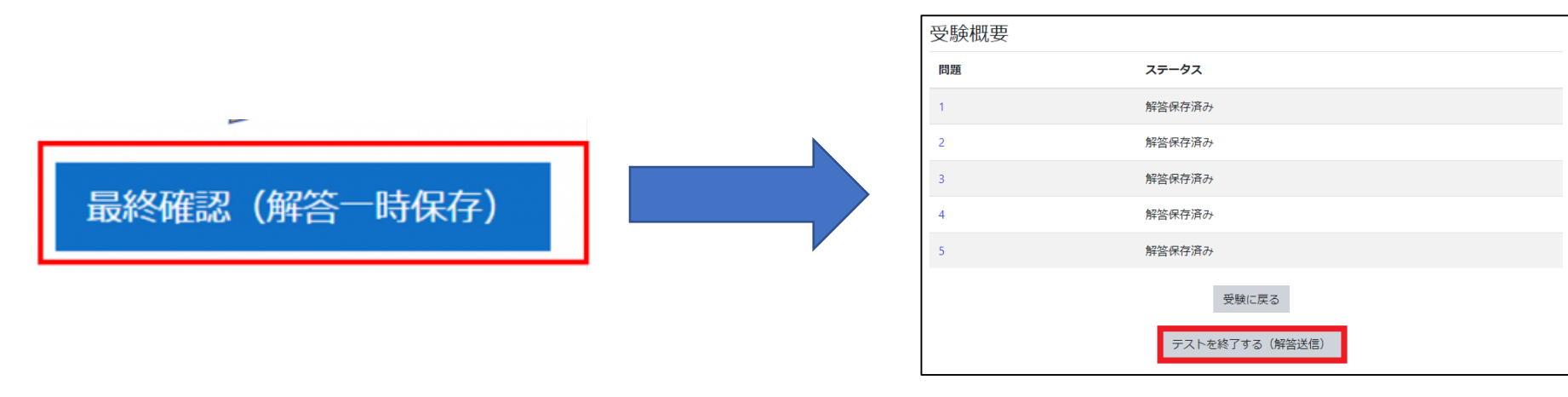

Important: You could not take the quiz from your smart phones. You must use PC to take the quiz.